# RTU klastera lietotāja rokasgrāmata v.1.2

# Satura rādītājs

| 1.                                   | Kā saņ                                                                                                  | emt piekļuvi klasterim?                                                                                       | 3                                                              |
|--------------------------------------|----------------------------------------------------------------------------------------------------|----------------------------------------------------------------------------------------------------|----------------------------------------------------------------|
| 2.                                   | Vispārī                                                                                                 | īgas norādes klastera lietošanai                                                                              | 3                                                              |
| 3.<br>3.<br>3.<br>3.<br>3.           | Klaster<br>1.<br>2.<br>3.<br>4.                                                                         | ra tehniskais apraksts<br>Parametri īsumā<br>Shēma<br>Aparatūra<br>Mezglu saraksts ( <i>hostnames</i> )       | 3<br>4<br>4<br>6                                               |
| 4.                                   | Klaster                                                                                                 | ī instalētā lietojumprogrammatūra                                                                             | 8                                                              |
| 5.<br>5.<br>5.<br>5.                 | Klaster<br>.1.<br>.2.<br>.3.                                                                            | ra lietotāju saskarne (interfeiss)<br>Komandrinda<br>Lietojumprogrammatūras grafiskā saskarne<br>Web saskarne | 8<br>9<br>9<br>9                                               |
| 6.<br>6.                             | Pieslēg<br>.1.                                                                                          | ıšanās klasterim                                                                                              | L0<br>L0                                                       |
| 6.                                   | .2.<br>6.2.1.                                                                                           | Rīki attālai piekļuvei                                                                                        | L0<br>L0                                                       |
| 7.<br>7<br>7<br>7.<br>7.<br>7.<br>7. | Darbs a<br>1.<br>2.<br>3.<br>4.<br>7.4.1.<br>7.4.2.<br>7.4.3.<br>7.4.3.<br>7.4.5.<br>7.4.6.<br>5.<br>6. | ar klasteri                                                                                                   | 11<br>12<br>12<br>13<br>13<br>13<br>14<br>15<br>15<br>16<br>16 |
| 8.                                   | Uzdevi                                                                                                  | umu rindas 1                                                                                                  | 17                                                             |
| 9.<br>10.                            | Failu k<br>HPC                                                                                          | opēšana                                                                                                    | .8<br>L9                                                       |
| 11.<br>1                             | Graf<br>1.1.                                                                                            | fiskie rīki<br>Piemērs: izmantot <i>MATLAB</i> pakotni grafiskā režīmā                                        | _9<br>20                                                       |
| 12.                                  | Nod                                                                                                    | erīgas saites 2                                                                                               | 20                                                             |

# 1. Kā saņemt piekļuvi klasterim?

Lai saņemtu piekļuvi klasterim (superdatoram), jāaizpilda <u>pieteikums</u>. Parasti ar jauniem lietotājiem tiekamies klātienē, lai pārrunātu lietotāja vajadzības un veiktu īsu instruktāžu darbam ar klasteri.

# 2. Vispārīgas norādes klastera lietošanai

HPC klasteris lietotājam pieejams nepārtraukti, bet, tā kā vienlaicīgi var strādāt vairāki lietotāji, darbojas uzdevumu rindas princips. Tas nozīmē – ja uzdevumam pieprasīto resursu apjoms pārsniedz klastera brīvo resursu (procesoru kodolu vai atmiņas) apjomu, uzdevums tiek ielikts rindā, un gaidīšanas laiks ir atkarīgs no uzdevumu rindas garuma un lietotāja prasīto resursu apjoma.

Lai sabalansētu HPC klastera noslodzi starp lietotājiem, administratori var mainīt lietotājam pieejamo klastera resursu (piemēram, procesoru kodolu) apjomu vai vienlaicīgi izpildāmo uzdevumu skaitu.

Paralēliem (MPI) uzdevumiem novērtējiet ātrdarbību, izmantojot dažādu mezglu/kodolu skaitu, lai noteiktu piemērotāko jūsu uzdevumam. Ne vienmēr lielāks kodolu skaits nodrošinās ātrāku uzdevuma izpildi.

Centieties norādīt uzdevumam nepieciešamo laiku (*walltime*), kas ļaus arī citiem lietotājiem prognozēt rindā gaidīšanas laiku.

Ja uzdevuma izpilde prasa intensīvu darbu ar disku (I/O), iespēju robežās neizmantot tīkla direktoriju (/home/\*), bet lokālu SSD disku. Lokāls disks ir piemontēts direktorijai /scratch. Pēc uzdevuma izpildes, lūdzu, iztīrīt šajā direktorijā izveidotos failus.

Iespēju robežās neizpildīt uzdevumus lokāli piekļuves servera (*ui-1.hpc.rtu.lv*). To izmantot tikai uzdevumu ievietošanai rindā, programmu kompilēšanai un īsu uzdevumu testēšanai.

Lietotājs nepieļauj darbības, kas var traucēt citu lietotāju darbu (uzdevumu rindas apiešana, rezervētā resursu apjoma pārsniegšana u. tml.).

# 3. Klastera tehniskais apraksts

Klasteris sastāv no viena galvenā mezgla, kas pilda uzdevumu pārvaldības funkciju, datu glabātuves, piekļuves servera un 56 skaitļošanas mezgliem, kas nodrošina lietotāju uzdevumu izpildi.

# 3.1. Parametri īsumā

Kodolu skaits: 1200 Kopējā RAM: 8 TB RAM uz vienu procesu: līdz 1.5 TB GPU paātrinātāju skaits: 22 CUDA kodolu skaits: 66752 Datu glabāšanas apjoms: 238 TB Kopējā veiktspēja: 139 Tflops

# 3.2. Shēma

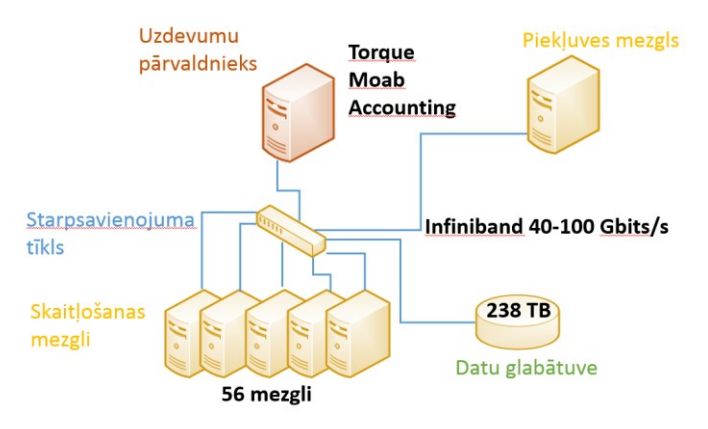

### 3.3. Aparatūra

### Galvenais mezgls – uzdevumu pārvaldnieks

- Dell PowerEdge R630
- CPU: 2 x Intel(R) Xeon(R) CPU E5-2620 v3 @ 2.40GHz (kopā 12 kodoli)
- RAM: 32 GB DDR4 2133MHz ECC
- 2.4 TB SAS 10000 rpm HDD

#### Piekluves (login) mezgls

- Lenovo x3650 M5
- CPU: 2 x Intel(R) Xeon(R) CPU E5-2650 v3 @ 2.30GHz (kopā 20 kodoli)
- RAM: 64 GB DDR4 1600MHz ECC

#### Skaitļošanas mezgli (vasara)

- Kopējie parametri
  - o 13 mezgli
  - o 494 CPU kodoli
  - o 8 GPU (40960 CUDA kodoli)
  - 44 Tflops (x86) + 62 Tflops (GPU) = 106 Tflops
- 10 mezgli Dell EMC PowerEdge R640
  - o CPU: 2 x Intel(R) Xeon(R) Gold 6154 CPU @ 3.00GHz (kopā 36 kodoli)
  - o RAM: 384 GB DDR4 2666 MHz ECC
  - o 240 GB SSD
- 2 mezgli Dell EMC PowerEdge C4140
  - o CPU: 2 x Intel(R) Xeon(R) Gold 6130 CPU @ 2.10GHz (kopā 32 kodoli)
  - o RAM: 192 GB DDR4 2666 MHz ECC
  - o GPU: 4 x NVIDIA Tesla V100, NVLink, 16 GB HBM2, 5120 CUDA kodoli
  - o 240 GB SSD
- 1 mezgls Dell EMC PowerEdge R940
  - o CPU: 4 x Intel(R) Xeon(R) Gold 6140 CPU @ 2.30GHz (kopā 72 kodoli)
  - o RAM: 1.5 TB DDR4 2666 MHz ECC
  - o 400 GB SSD
- Mezglu starpsavienojums
  - o Infiniband EDR 100 Gbiti/s
  - o 1 GigE

### Skaitļošanas mezgli (rudens)

- Kopējie parametri
  - o 16 mezgli
  - o 384 CPU kodoli
  - o 8 GPU (23104 CUDA kodoli)
  - o 15.4 Tflops (x86) + 11.4 Tflops (GPU) = 26.8 Tflops
- 12 mezgli Dell PowerEdge R630
  - o CPU: 2 x Intel(R) Xeon(R) CPU E5-2680 v3 @ 2.50GHz (kopā 24 kodoli)
  - o RAM: 128 GB DDR4 2133MHz ECC
  - o 200 GB SSD
- 4 mezgli Dell PowerEdge R730
  - o CPU: 2 x Intel(R) Xeon(R) CPU E5-2680 v3 @ 2.50GHz (kopā 24 kodoli)
  - RAM: 128 GB DDR4 2133MHz ECC
  - o GPU: 2 x NVIDIA Tesla K40, 12GB GDDR5, 2888 CUDA kodoli
  - o 200 GB SSD
- Mezglu starpsavienojums
  - o Infiniband FDR 56 Gbiti/s
  - o 1 GigE

### Skaitļošanas mezgli (tb2)

- Kopējie parametri
  - o 27 mezgli
  - o 312 CPU kodoli
  - o 6 GPU (2688 CUDA kodoli)
  - o 3 Tflops (x86) + 3.1 Tflops (GPU) = 6.1 Tflops
- 24 mezgli *T-Platforms T-Blade2* 
  - CPU: 2 x Intel(R) Xeon(R) CPU X5670 @ 2.93GHz (kopā 12 kodoli)
  - o RAM: 12 GB DDR3 1333 MHz ECC
- 3 mezgli T-Platforms T-Blade2 GPU
  - o CPU: 2 x Intel(R) Xeon(R) CPU E5630 @ 2.53GHz (kopā 8 kodoli)
  - o RAM: 24 GB DDR3 1066 MHz ECC
  - o GPU: 2 x NVIDIA Tesla M2070, 6 GB GDDR5, 448 CUDA kodoli
- Mezglu starpsavienojums
  - o Infiniband QDR 40 Gbiti/s
  - o 1 GigE

### Datu glabātuve

- 8 mezgli EMC Isilon x200
- Distributīva failu sist, klientu pieslēgums ar NFS protokolu
- 40 Gbiti/s InfiniBand tīkla savienojums ar klasteri
- Lietotājiem pieejamā vieta: 238 TB

#### Klastera pārvaldības programmatūra

- Operētājsitēma: Centos 6.9/Centos 7.5
- Operētājsistēmu attēlu (image) nodrošinājums: xCAT
- Uzdevumu pārvaldība: Torque 6.1.1.1/ Moab 9.1.1
- Lietojuma uzskaite: Moab Accounting Manager

# 3.4. Mezglu saraksts (hostnames)

| Servisa mezgli                        |
|---------------------------------------|
| Mezgli – standarta                    |
| Mezgli – 4 CPU, ar palielinātu atmiņu |
| Mezgli – ar GPU                       |

| Mezgla<br>vārds | Tips            | OS       | Fiziskā<br>atmiņa | CPU modelis | Kodolu<br>skaits | GPU<br>skaits | Lokāls<br>disks | lezīmes                            |
|-----------------|-----------------|----------|-------------------|-------------|------------------|---------------|-----------------|------------------------------------|
|                 |                 |          |                   |             |                  |               |                 | (node features)                    |
| rudens          | cluseter head   | Centos 6 | 32 GB             | E5-2620 v3  |                  |               |                 |                                    |
| ui-1            | login           | Centos 7 | 64 GB             | E5-2650 v3  | 20               | 0             | /scratch        |                                    |
| wn01            | compute-<br>smp | Centos 7 | 1.48 TB           | Gold 6140   | 72               | 0             | /scratch        | dell vasara smp<br>highmem centos7 |
| wn02            | compute         | Centos 7 | 384 GB            | Gold 6154   | 36               | 0             | /scratch        | dell vasara centos7                |
| wn03            | compute         | Centos 7 | 384 GB            | Gold 6154   | 36               | 0             | /scratch        | dell vasara centos7                |
| wn04            | compute         | Centos 7 | 384 GB            | Gold 6154   | 36               | 0             | /scratch        | dell vasara centos7                |
| wn05            | compute         | Centos 7 | 384 GB            | Gold 6154   | 36               | 0             | /scratch        | dell vasara centos7                |
| wn06            | compute         | Centos 7 | 384 GB            | Gold 6154   | 36               | 0             | /scratch        | dell vasara centos7                |
| wn07            | compute         | Centos 7 | 384 GB            | Gold 6154   | 36               | 0             | /scratch        | dell vasara centos7                |
| wn08            | compute         | Centos 7 | 384 GB            | Gold 6154   | 36               | 0             | /scratch        | dell vasara centos7                |
| wn09            | compute         | Centos 7 | 384 GB            | Gold 6154   | 36               | 0             | /scratch        | dell vasara centos7                |
| wn10            | compute         | Centos 7 | 384 GB            | Gold 6154   | 36               | 0             | /scratch        | dell vasara centos7                |
| wn11            | compute         | Centos 7 | 384 GB            | Gold 6154   | 36               | 0             | /scratch        | dell vasara centos7                |
| wn12            | compute         | Centos 6 | 12 GB             | X5670       | 12               | 0             | -               | tb2 inf centos6                    |
| wn13            | compute         | Centos 6 | 12 GB             | X5670       | 12               | 0             | -               | tb2 inf centos6                    |
| wn14            | compute         | Centos 6 | 12 GB             | X5670       | 12               | 0             | -               | tb2 inf centos6                    |
| wn15            | compute         | Centos 6 | 12 GB             | X5670       | 12               | 0             | -               | tb2 inf centos6                    |
| wn16            | compute         | Centos 6 | 12 GB             | X5670       | 12               | 0             | -               | tb2 inf centos6                    |
| wn17            | compute         | Centos 6 | 12 GB             | X5670       | 12               | 0             | -               | tb2 inf centos6                    |
| wn18            | compute         | Centos 6 | 12 GB             | X5670       | 12               | 0             | -               | tb2 inf centos6                    |
| wn19            | compute         | Centos 6 | 12 GB             | X5670       | 12               | 0             | -               | tb2 inf centos6                    |
| wn20            | compute         | Centos 6 | 12 GB             | X5670       | 12               | 0             | -               | tb2 inf centos6                    |
| wn21            | compute         | Centos 6 | 12 GB             | X5670       | 12               | 0             | -               | tb2 inf centos6                    |
| wn22            | compute         | Centos 6 | 12 GB             | X5670       | 12               | 0             | -               | tb2 inf centos6                    |
| wn23            | compute         | Centos 6 | 12 GB             | X5670       | 12               | 0             | -               | tb2 inf centos6                    |
| wn24            | compute         | Centos 6 | 12 GB             | X5670       | 12               | 0             | -               | tb2 inf centos6                    |
| wn25            | compute         | Centos 6 | 12 GB             | X5670       | 12               | 0             | -               | tb2 inf centos6                    |
| wn26            | compute         | Centos 6 | 12 GB             | X5670       | 12               | 0             | _               | tb2 inf centos6                    |

| wn27 | compute     | Centos 6 | 12 GB   | X5670      | 12   | 0  | -        | tb2 inf centos6                 |
|------|-------------|----------|---------|------------|------|----|----------|---------------------------------|
| wn28 | compute     | Centos 6 | 12 GB   | X5670      | 12   | 0  | -        | tb2 inf centos6                 |
| wn29 | compute     | Centos 6 | 12 GB   | X5670      | 12   | 0  | -        | tb2 inf centos6                 |
| wn30 | compute     | Centos 6 | 12 GB   | X5670      | 12   | 0  | -        | tb2 inf centos6                 |
| wn31 | compute     | Centos 6 | 12 GB   | X5670      | 12   | 0  | -        | tb2 inf centos6                 |
| wn32 | compute     | Centos 6 | 12 GB   | X5670      | 12   | 0  | -        | tb2 inf centos6                 |
| wn33 | compute     | Centos 6 | 12 GB   | X5670      | 12   | 0  | -        | tb2 inf centos6                 |
| wn34 | compute     | Centos 6 | 12 GB   | X5670      | 12   | 0  | -        | tb2 inf centos6                 |
| wn35 | compute-gpu | Centos 7 | 24 GB   | E5630      | 8    | 2  | -        | tb2-8 gpu centos7               |
| wn37 | compute-gpu | Centos 7 | 24 GB   | E5630      | 8    | 2  | -        | tb2-8 gpu centos7               |
| wn39 | compute-gpu | Centos 7 | 24 GB   | E5630      | 8    | 2  | -        | tb2-8 gpu centos7               |
| wn42 | compute     | Centos 6 | 12 GB   | X5670      | 12   | 0  | -        | tb2 inf centos6                 |
| wn43 | compute-gpu | Centos 7 | 128 GB  | E5-2680 v3 | 24   | 2  | /scratch | dell rudens gpu k40<br>centos7  |
| wn44 | compute     | Centos 7 | 128 GB  | E5-2680 v3 | 24   | 0  | /scratch | dell rudens centos7             |
| wn45 | compute     | Centos 7 | 128 GB  | E5-2680 v3 | 24   | 0  | /scratch | dell rudens centos7             |
| wn46 | compute     | Centos 7 | 128 GB  | E5-2680 v3 | 24   | 0  | /scratch | dell rudens centos7             |
| wn47 | compute     | Centos 7 | 128 GB  | E5-2680 v3 | 24   | 0  | /scratch | dell rudens centos7             |
| wn48 | compute     | Centos 7 | 128 GB  | E5-2680 v3 | 24   | 0  | /scratch | dell rudens centos7             |
| wn49 | compute     | Centos 7 | 128 GB  | E5-2680 v3 | 24   | 0  | /scratch | dell rudens centos7             |
| wn50 | compute     | Centos 7 | 128 GB  | E5-2680 v3 | 24   | 0  | /scratch | dell rudens centos7             |
| wn51 | compute     | Centos 7 | 128 GB  | E5-2680 v3 | 24   | 0  | /scratch | dell rudens centos7             |
| wn52 | compute     | Centos 7 | 128 GB  | E5-2680 v3 | 24   | 0  | /scratch | dell rudens centos7             |
| wn53 | compute     | Centos 7 | 128 GB  | E5-2680 v3 | 24   | 0  | /scratch | dell rudens centos7             |
| wn54 | compute     | Centos 7 | 128 GB  | E5-2680 v3 | 24   | 0  | /scratch | dell rudens centos7             |
| wn55 | compute     | Centos 7 | 128 GB  | E5-2680 v3 | 24   | 0  | /scratch | dell rudens centos7             |
| wn56 | compute-gpu | Centos 7 | 128 GB  | E5-2680 v3 | 24   | 2  | /scratch | dell rudens gpu k40<br>centos7  |
| wn57 | compute-gpu | Centos 7 | 128 GB  | E5-2680 v3 | 24   | 2  | /scratch | dell rudens gpu k40<br>centos7  |
| wn58 | compute-gpu | Centos 7 | 128 GB  | E5-2680 v3 | 24   | 2  | /scratch | dell rudens gpu k40<br>centos7  |
| wn59 | compute-gpu | Centos 7 | 192 GB  | Gold 6130  | 32   | 4  | /scratch | dell vasara gpu v100<br>centos7 |
| wn60 | compute-gpu | Centos 7 | 192 GB  | Gold 6130  | 32   | 4  | /scratch | dell vasara gpu v100<br>centos7 |
|      |             |          | 8228 GB |            | 1212 | 22 |          |                                 |
|      |             |          |         | 1          |      |    | I        |                                 |

# 4. Klasterī instalētā lietojumprogrammatūra

Klasterī instalētas šāda atvērtā koda lietojumprogrammatūra:

- bcl2fastq (ver. 1.8.4)
- Blender (ver. 2.7)
- GROMACS (ver. 2018-2)
- Hashcat Network-simulator NS-2 (ver. 2.34)
- OpenFoam (ver. 2.4, 5)
- Peridigm (ver. 1.5)
- R (ver. 3.4.0)
- SalomeMeca (ver. 2015)
- Scilab (ver. 5.4)

Komerciālo izstrādātāju lietojumprogrammatūra:

- Agisoft PhotoScan
- Comsol Multiphysics (ver. 5.3a)
- MathWorks MATLAB (ver. 2017b)

Programmēšanas rīki un kompilatori:

- Conda/Anaconda (ver. 4.4)
- CUDA Toolkit (ver. 8.0, 9.2)
- GCC (ver. 4.8.5, 7.3.0)
- Intel Parallel Studio (ver. 2015)/ IntelMPI (ver. 4.0.3)
- OpenMPI (ver. 3.1.1)
- *Perl (ver. 5)*
- Python (ver. 2.7, 3.6)
- R (ver. 3.4.0)

Pēc lietotāja lūguma var tikt instalēta papildus lietojumprogrammatūra vai esošās cita versija. Lietotāji drīkst arī paši instalēt/kompilēt programmatūru savā lietotāja apgabalā, ja instalācijas process neprasa administratora (*root*) tiesības.

Lietojumprogrammu izmantošanas piemērus meklējiet klastera direktorijā: /opt/exp\_soft/user\_info

Atsevišķām programmām instrukcijas arī HPC centra mājaslapā: http://hpc.rtu.lv/hpc-programmatura/

# 5. Klastera lietotāju saskarne (interfeiss)

Lietotāju mijiedarbe ar klasteri var notikt vairākos veidos:

- no komandrindas (attāls terminālis)
- no lietojumprogrammas grafiskā saskarne (GUI)
- no web saskarnes

# 5.1. Komandrinda

Tradicionāls klastera piekļuves veids. Lietotājs caur internetu pieslēdzas attālam terminālim (<u>parasti ar SSH</u> <u>protokolu</u>), kur var izpildīt komandas teksta režīmā. Iespējams rediģēt un kompilēt kodu, ievietot rindā uzdevumu (simulāciju) un monitorēt izpildes gaitu. **Šajā rokasgrāmata dotās instrukcijas galvenokārt paredz komandrindas piekļuves veidu.** 

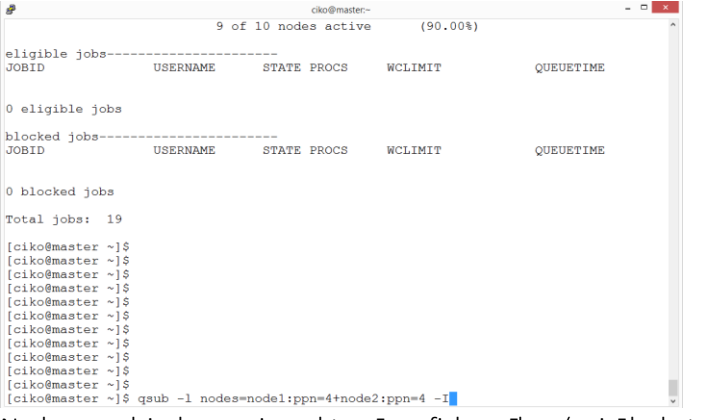

No komandrindas var izsaukt arī grafiskus rīkus (vairāk skat. 11. sadaļā)

# 5.2. Lietojumprogrammatūras grafiskā saskarne

Dažās programmatūru paketēs (kā *Schrodinger, MATLAB* u.c.) ir iebūvēts atbalsts paralēlai skaitļošanai uz klastera. Lietotājs neizejot no ierastās programmatūras vides var izvēlēties – vai izpildīt simulāciju lokāli, vai ievietot to rindā izpildei uz klastera. Tādu lietojumprogrammatūru gadījumā kā *Schrodinger*, darbs ar klasteri iespējams atverot grafisko saskarni gan lokāli uz personīgā datora, gan attāli uz klastera vadības mezgla.

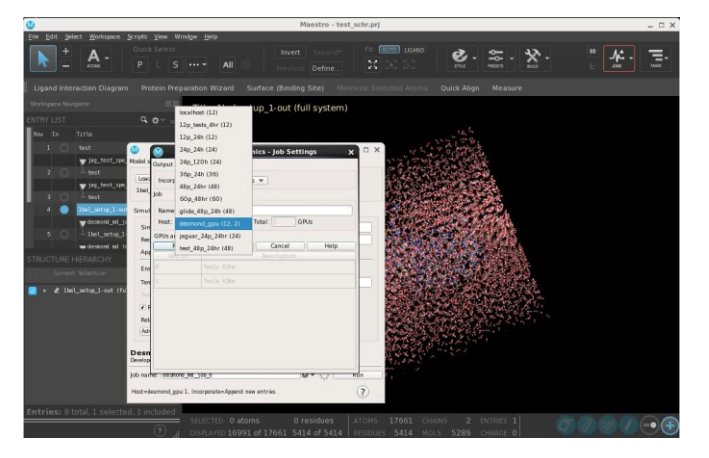

# 5.3. Web saskarne

Piekļuve klasterim ar HTTP protokolu, t.i. atverot grafisku saskarni (portālu) interneta pārlūkprogrammā.

# 6. Pieslēgšanās klasterim

Darbs ar klasteri notiek, izmantojot piekļuves serveri (*login node*), kurā ir instalēta *Linux* vide ar speciāliem klastera klienta rīkiem.

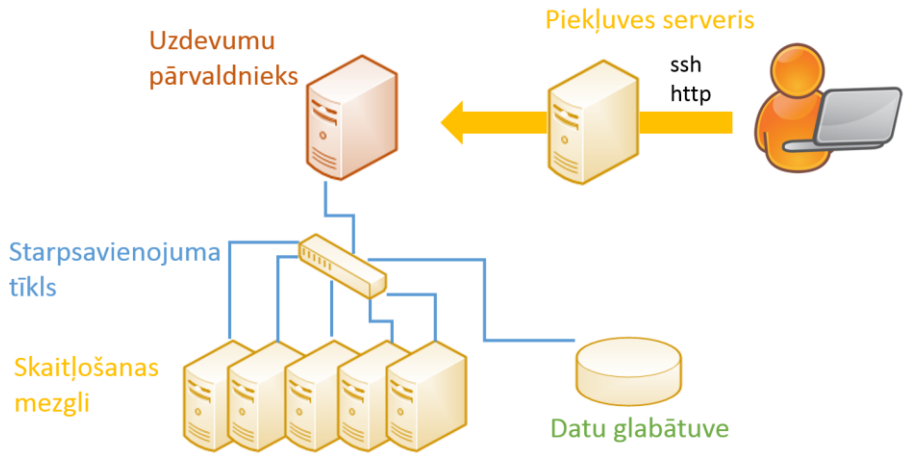

### 6.1. RTU klastera piekļuves parametri

Autentifikācijai tiek izmantots lietotājvārds un parole, kuru saņēmāt reģistrējoties klastera lietošanai.

```
Servera adrese: 85.254.226.76 (ui-1.hpc.rtu.lv)
Protokols: SSH
Ports:22
```

Piekļuve tiek nodrošināta no jebkuras IP adreses.

# 6.2. Rīki attālai piekļuvei

Klasterim var pieslēgties šādos veidos:

- ar SSH protokolu attāls terminālis/komandrinda
- •

### 6.2.1. Komandrindas piekļuve (SSH)

Piekļuves servera komandrindai pieslēdzas attāli no lietotāja datora, izmantojot SSH protokolu. Tam var izmantot šādu rīkus:

Linux un MacOS vidē.

- 1. Atveriet komandrindu (terminal)
- 2. Izmantojiet SSH klienta programmu, izpildot:

```
ssh -p [port] [username]@[hostname]
```

#### Piemērs:

```
ssh -p 22 username@ui-1.hpc.rtu.lv
```

MS Windows vidē izmantojiet SSH klienta programmu PuTTY. Lejupielādējiet no: http://www.putty.org/

| 8                                                                   | PuTTY Configuration ? ×                                                                                                    |
|---------------------------------------------------------------------|----------------------------------------------------------------------------------------------------|
| Category:<br>                                                       | Puttry Configuration       ?       ×         Basic options for your Puttry session       Specify the destination you want to connect to         Host Name (or IP address)       Port         ui-1.hpc.rtu.lv       22         Connection type:       Raw         Raw       Telnet         Raw       Telnet         Saved Sessions       Saved Session |
| Selection<br>Colours<br>Data<br>Proxy<br>Telnet<br>Rlogin<br>⊕- SSH | ui-1 Infs owncloud rudens ssh_tunnel_test testvm torks ui-1 V Load Save Delete                                                                                                    |
| About Help                                                          | Close window on exit:<br>Always Never Only on clean exit<br>Open Cancel                                                                                                    |

Komentārs. No komandrindas var izsaukt arī grafiskus rīkus/logus (vairāk skat. 11. sadaļā).

# 7. Darbs ar klasteri

Darbs ar klasteri iedalāms 4 etapos.

- 1. Pieslēgšanās klasterim
- 2. Uzdevuma (skripta) ievietošana rindā
- 3. Uzdevums izpilde un sekošanai tai.
- 4. Rezultātu saņemšana

Uzdevums – no angļu job/task. Simulācija vai programmas kods, kuru lietotājs izpilda klasterī.

# 7.1. Lietotāja darba apgabals

Katram lietotājam ir izveidots darba apgabals, kur var glabāt ar uzdevumiem saistītos failus. Pieslēdzoties piekļuves servera komandrindai, automātiski nonāksiet savā darba direktorijā:

### /home/username

Failu sistēma starp klastera mezgliem un piekļuves serveri ir koplietota (NFS – *Network File System*), tāpēc nav nepieciešama failu kopēšana uz un no izpildes mezgla un starp mezgliem. Tas nozīmē - ja iekopēsiet failu piekļuves serverī, tas būs pieejams arī visos citos mezglos. Tāpat – visas izmaiņas, ko veiksiet failiem piekļuves serverī, atainosies arī mezglos.

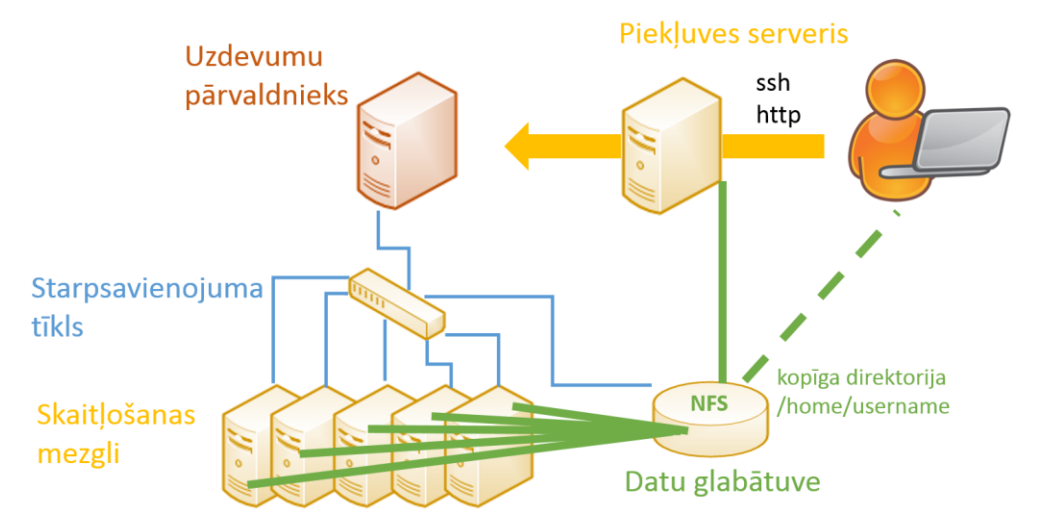

Savā darba apgabalā lietotājs var arī instalēt/kompilēt klasterī izmantojamu lietojumprogrammatūru, ja instalācijas process neprasa administratora (*root*) tiesības.

### 7.2. Vides sagatavošana (moduļi)

Lai sagatavotu klastera vidi dažādu lietojumprogrammu, kompilatoru, bibliotēku izmantošanai, lietotāji var izmantot moduļus (*Environment Modules*). Moduli ielādē ar komandu:

#### module load module name

Komanda uzstāda ceļu (PATH) uz attiecīgās programmatūras direktoriju un citus nepieciešamos vides mainīgos. Lai iegūtu visu moduļu (lietojumprogrammatūru un rīku) sarakstu, izpildiet:

#### module avail

| [ciko@ui-1 ~]\$                                                                                          | \$ module av                   | /ail    |                                                                                                    |                           |                                                                                                    |                                                                                                    |                                                                                                    |
|----------------------------------------------------------------------------------------------------|--------------------------------|---------|----------------------------------------------------------------------------------------------------|---------------------------|----------------------------------------------------------------------------------------------------|----------------------------------------------------------------------------------------------------|----------------------------------------------------------------------------------------------------|
| dot mo                                                                                                   | odule-git                      | module- | info modules                                                                                                    | null u                    | /usr/share/Modules/modules/module | dulefiles                                                                                                    |                                                                                                    |
|                                                                                                    |                                |         |                                                                                                    |                           | /opt/exp soft/env m                                                                                                    | odules/                                                                                                    |                                                                                                    |
| R/R-3.4<br>bcl2fastq/bcl2<br>blender/blende<br>boost/boost-1<br>comsol/5.1<br>comsol/5.2a<br>comsol/5.3a | 2fastq-1.8.<br>er-2.70<br>.6.1 | . 4     | conda<br>cuda/cuda-7.5<br>cuda/cuda-8.0<br>cuda/cuda-9.2<br>glibc-2.17-cento<br>gromacs/gromacs-<br>hashcat/hashcat- | s6<br>2016.1<br>cuda-2.01 | <pre>intel/intel-2013 matlab/R2015a matlab/R2015b matlab/R2016a matlab/R2017b mpi/intelmpi mpi/openmpi-1.10.5al</pre>                                                                                                    | ns/ns-2.34<br>openfoam/openfoam-2.4-centos6<br>openfoam/openfoam-2.4-centos7<br>openfoam/openfoam-5.0<br>openfoam/openfoam-5.0-intelmpi<br>openfoam/openfoam-5.0-sympi<br>openfoam/openfoam-default | openmpi<br>peridigm/1.4.1<br>peridigm/1.5<br>salomemeca/salomemeca-2015<br>scilab/scilab-5.4-centos6 |
| EasyBuild/3.6                                                                                            | .1_autotool                    | Ls      | gnu7/7.3.0                                                                                                    | hwloc/1.11.10             | /opt/exp_soft/ohpc/pub/<br>prun/1.2                                                                                                    | nodulefiles                                                                                                    |                                                                                                    |

Linux distributīvā iekļautajiem rīkiem parasti moduļu ielādē nav nepieciešama.

Modulim jābūt ielādētam uz tā mezgla, kur tiek startēta programma. Ja uzdevums tiek izpildīts uz skaitļošanas mezgla/iem, tad modulis jāielādē arī katrā no tiem.

Lai atiestatītu vidi:

module unload module name

Vairāk par moduļu lietošanu: <u>http://modules.sourceforge.net/</u>

# 7.3. Kur izpildās uzdevums?

Darbā ar klasteri parasti iesaistīti 3 komponenti:

- lietotāja dators
- klastera piekļuves serveris (ui-1.hpc.rtu.lv)
- skaitļošanas mezgls (piem., wn02)

Pieslēdzoties klastera piekļuves serverim un izpildot komandu termināli (arī atverot lietojumprogrammas GUI), vēl nenodrošina, ka uzdevums automātiski izpildīsies uz skaitļošanas mezgliem. Visdrīzāk tas noslogos piekļuves serveri.

# 7.4. Uzdevuma ievietošana rindā

Pirms uzdevums nonāk skaitļošanas mezglā un sāk izpildīties, tas tiek ievietots virtuālā rindā. Rinda organizē resursu sadali daudzlietotāju sistēmā, kur uzdevumu skaits un prasības var pārsniegt brīvo resursu (CPU, atmiņas) apjomu. Atbrīvojoties resursiem, parasti nākamais izpildīsies tas uzdevums, kas rindā gaidījis visilgāk. Lietotājam nav jāseko, kad resursi atbrīvosies – uzdevuma pārvietošanās rindā un izpildes sākšana notiek automātiski. Ja rindas nav (ir brīvi resursi), tad uzdevums sāk izpildīties uzreiz. RTU klasterī ir vairākas rindas, kas atšķiras pēc uzdevumu izpildes ilguma un pieejamā resursu apjoma:

- batch
- fast
- long

Detalizēts rindu apraksts 8. sadaļā.

### 7.4.1. Vienkāršs uzdevums

Uzdevuma ievietošana rindā notiek ar speciāliem *Torque/Moab* klastera klienta rīkiem (izstrādātāja dokumentācija <u>http://docs.adaptivecomputing.com/torque/6-1-2/adminGuide/torque.htm</u>).

Komanda vienkārša uzdevuma (skripta) ievietošanai rindā:

qsub test.sh

test.sh ir *bash* valodas (*Linux* komandrindas) skripts, kurā lietotājs ieraksta secīgi izpildāmās komandas, uzdevumam nonākot skaitļošanas mezglā. Tas nodrošina pakešuzdevuma (*batch*) izpildi bez lietotāja līdzdalības. Skripts var saturēt, piemēram, šādu komandu:

```
#!/bin/bash
echo "Hello world from node `/bin/hostname`"
```

Komanda izdrukā skaitļošanas mezgla vārdu. Varat izpildīt to arī lokāli. Skripta paraugs, lai skaitļošanas mezglā palaistu jūsu programmu ar parametriem:

```
#!/bin/bash
./myprogram 12 3
```

Ja nepieciešams, pirms programmas izpildes ielādējiet attiecīgo moduli (skat. 7.2. sadaļā).

Lietojumprogrammu palaišanas skriptu piemērus un citu noderīgu informāciju atradīsiet direktorijā: /opt/exp\_soft/user\_info

### 7.4.2. Interaktīvs uzdevums

Alternatīvi pakešuzdevumam var izmantot interaktīvu uzdevumu veidu. Interaktīvais režīms ērts uzdevumu testēšanai un atkļūdošanai, kā arī, ja izmantojiet grafiskus rīkus. Sākt interaktīvu uzdevumu:

qsub -I

Automātiski tiks atvērts attālināts terminālis uz skaitļošanas mezgla, kur varēsiet izpildīt nepieciešamās komandas, rakstot tās komandrindā. Komanda līdzvērtīga "ssh wn[xx]" ar atšķirību, ka resursi tiks rezervēti un neradīsies konflikti ar citiem lietotājiem.

Ja interaktīvā režīmā nepieciešams atvērtu grafisku logu, pievienojiet -X parametru:

qsub -X -I

Par grafiskās sesijas pārsūtīšanu vairāk lasiet 11. sadaļā.

#### 7.4.3. Uzdevuma parametri un prasības

Jūs variet norādīt uzdevuma parametrus un prasības, piemērām, nosaukumu, kuru rindu izmantot vai cik laika būs nepieciešams uzdevuma izpildei. Šo informāciju rindu sistēma izmantos, lai atrastu uzdevumam piemērotākos resursus.

qsub -N my\_job -q fast -1 walltime=00:00:30 test.sh

Uzdevuma prasības var pievienot palaišanas skripta sākumā:

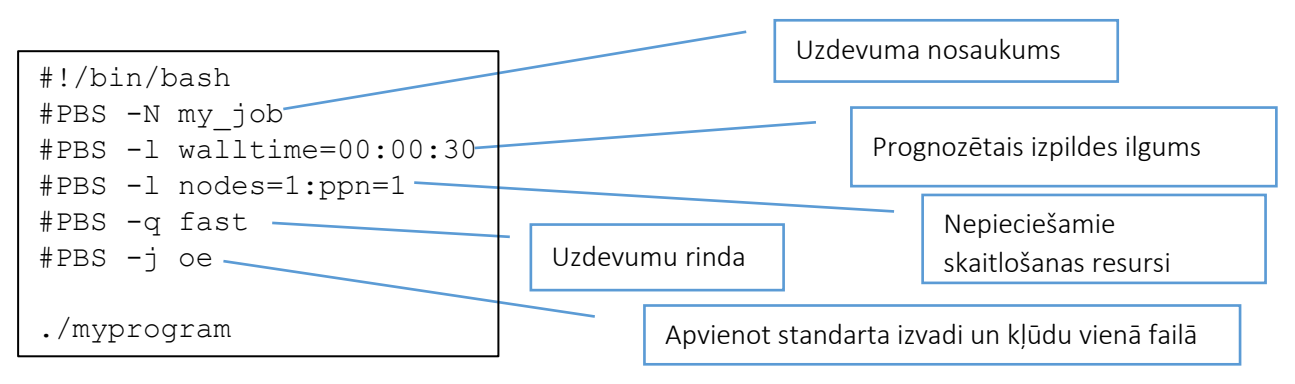

Komentārs. Parametrus var norādīt vienlaicīgi gan komandrindā, gan skriptā, tomēr, dublēšanās gadījumā, komandrindas parametri tiks ņemti vērā ar augstāku prioritāti.

Kā pieprasīt konkrētus skaitļošanas resursus? Definējiet prasības ar "qsub -1", kā parametrus norādot:

- kodolu skaitu
  - -l procs=12
- mezglu un kodolu skaitu katrā mezglā (lietojiet šo pierakstu MPI uzdevumiem!)
  - -l nodes=2:ppn=12
- konkrētu mezglu/s (var nākties ilgāk gaidīt rindā!)
  - -l nodes=wn44:ppn=12
  - -1 nodes=wn44:ppn=12+wn46:ppn=12
- grafisko procesoru (GPU) skaitu
  - -l nodes=1:ppn=12:gpus=2
- nepieciešamo atmiņas apjomu
- pieprasīt skaitļošanas mezglus ar noteiktām iezīmēm (*features*). Iezīmes parasti tiek izmantotas klasteros ar dažādiem mezgliem (nehomogēnos)

#### -l feature=centos7

Mezglu nosaukumus (hostnames), parametrus un iezīmes variet noskaidrot 3.3. sadaļā.

Vairāk par qsub komandu un parametriem varat iegūt informāciju, izpildot:

man qsub

### 7.4.4. Paralēls (MPI) uzdevums

Uzdevums tiek sadalīts uz vairākiem kodoliem vai klastera mezgliem, izmantojot *Message Passing Interface* (MPI) protokolu.

Ievietot rindā paralēlu uzdevumu, kam izpildei nepieciešami 24 kodoli (2 mezgli × 12 kodoli katrā mezglā):

qsub -1 nodes=2:ppn=12 run mpi.sh

vai nenorādot konkrētu mezglu skaitu

```
qsub -l procs=24 run mpi.sh
```

run\_mpi.sh skripta piemērs:

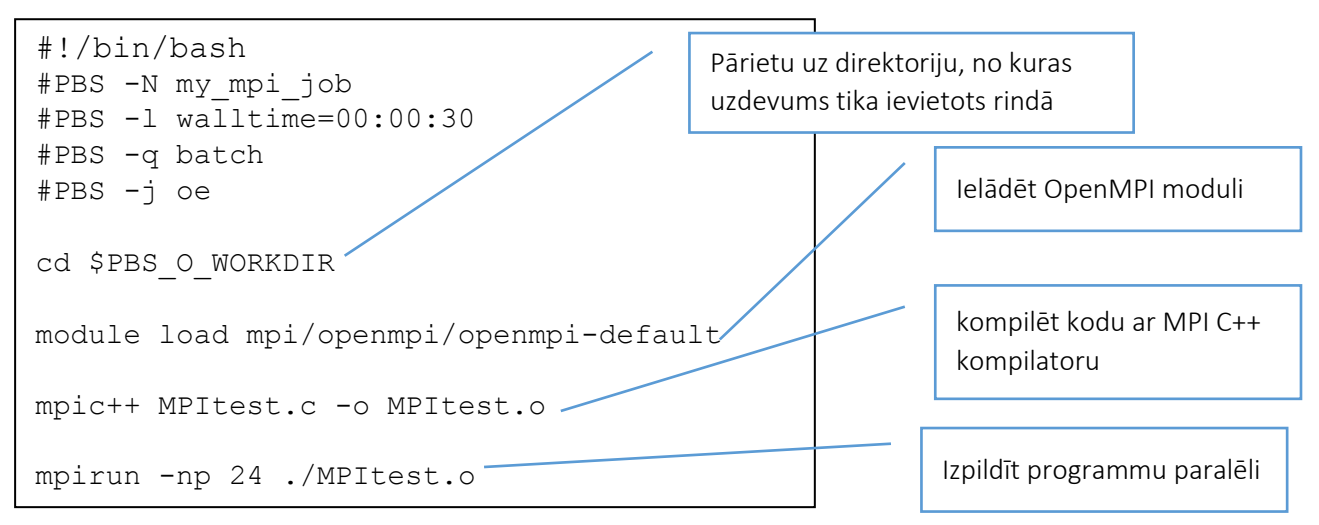

MPI piemērus atradīsiet klastera direktorijā: /opt/exp\_soft/users\_info/mpi

### 7.4.5. Uzdevuma mainīgie

Uzdevuma skriptā parocīgi izmantot mainīgos, kuri uzstādās automātiski uzdevumam nonākot uz skaitļošanas mezgla.

- \$PBS\_O\_WORKDIR
- \$PBS\_NODEFILE
- \$PBS\_GPUFILE
- \$PBS\_NP
- \$ PBS\_JOBID

Piemēram, lai pārietu uz direktoriju, no kuras uzdevums tika ievietots rindā:

#### cd \$PBS O WORKDIR

Lai iegūtu sarastu ar visiem mainīgajiem, sāciet interaktīvu uzdevumu (qsub -I) un izpildiet komandu:

env | grep PBS

#### 7.4.6. Uzdevuma pārtraukšana

Izpildē esošu vai rindā gaidošu uzdevumu patrauc ar komandu:

```
qdel [job_id]
vai
canceljob [job_id]
job_id - uzdevuma identifikators.
```

Pārtraukt visus lietotāja uzdevumus

qdel 'all'

#### 7.5. Rindas, mezglu un uzdevumu monitorings

Komanda, lai pārbaudītu rindā ievietoto uzdevumu izpildes gaitu:

```
qstat
```

R - running, C - completed, Q - queued

Lai redzētu kopējo uzdevumu rindu (par visiem lietotājiem):

```
showq
Komanda, lai noskaidrotu pieejamos skaitļošanas resursus:
showbf
vai detalizētākai informācijai:
pbsnodes
```

Lai iegūtu detalizētu informāciju par uzdevuma izpildi, kā arī iemesliem uzdevuma aizturēšanai rindā: checkjob job id -vvv

### 7.6. Uzdevuma izpildes efektivitāte

CPU izmantošanas efektivitāte izpildē esošiem uzdevumiem.

showq -r skat. kolonu EFFIC

Pārbaudīt uzdevuma radīto sistēmas noslodzi un efektivitāti skaitļošanas mezglā.

1. Noskaidrot, kurā mezglā uzdevums izpildās

qstat -n job\_id

| Job ID                 | Username | Queue | Jobname | SessID | NDS | TSK | Req'd<br>Memory | Req'd<br>Time | s | Elap<br>Time |
|------------------------|----------|-------|---------|--------|-----|-----|-----------------|---------------|---|--------------|
| 95941.rudens<br>wn01/0 | ciko     | batch | test.sh | 9237   | 1   | 1   | lgb             | 00:30:00      | R | 00:00:05     |

2. Attālināti pieslēgties attiecīgajam mezglam, piemēram, node10

ssh wn01

3. Izmantot Linux rīkus monitoringam:

htop nvidia-smi iostat nfsstat

• CPU izmantošanas efektivitātei ar komandu htop

| 1 [                                                    | 100.0%] 4 [       <br>   100.0%] 5 [       <br>   100.0%] 6 [                                                                                                    | IIIIIIIIIIIIIIIIIIIII00.0%] 7 [    <br>                                                                                                    | <pre>11.00.0% 1.00.0% 1.00.0%</pre> | 10 [          |
|--------------------------------------------------------|----------------------------------------------------------------------------------------------------|----------------------------------------------------------------------------------------------------|----------------------------------------------------------------------------------------------------|---------------|
| $\begin{array}{c c c c c c c c c c c c c c c c c c c $ | RES         CPUN         NUMMA           407M         1584         1188         0.6           407M         1584         100.0         0.6           407M         1584         100.0         0.6           407M         1584         100.0         0.6           407M         1584         99.7         0.6           407M         1584         99.7         0.6           407M         1584         99.7         0.6           407M         1584         99.7         0.6           407M         1584         99.7         0.6           407M         1584         99.7         0.6           407M         1584         99.7         0.6           407M         1584         99.7         0.6           407M         1584         99.7         0.6           407M         1584         99.7         0.6           407M         1584         99.7         0.6           407M         1584         99.7         0.6           407M         1684         99.7         0.6           407M         1684         99.7         0.6           107M         1684< | TIME- Command<br>1:41.3.6 gmx mdrum -deffmm md_0_1<br>4:18.1.6 gmx mdrum -deffmm md_0_1<br>4:18.2.4 gmx mdrum -deffmm md_0_1<br>4:18.2.4 gmx mdrum -deffmm md_0_1<br>4:18.2.5 gmx mdrum -deffmm md_0_1<br>4:18.2.5 gmx mdrum -deffmm md_0_1<br>4:18.2.8 gmx mdrum -deffmm md_0_1<br>4:18.2.8 gmx mdrum -deffmm md_0_1<br>4:18.2.8 gmx mdrum -deffmm md_0_1<br>4:18.2.8 gmx mdrum -deffmm md_0_1<br>4:18.2.8 gmx mdrum -deffmm md_0_1<br>4:18.2.8 gmx mdrum -deffmm md_0_1<br>4:18.2.8 gmx mdrum -deffmm md_0_1<br>4:18.2.8 gmx mdrum -deffmm md_0_1<br>4:19.2.4 gmx mdrum -deffmm md_0_1<br>4:19.24 gmx mdrum -deffmm md_0_1<br>4:19.24 gmx mdrum -deffmm md_0_1<br>4:19.24 gmx mdrum -deffmm md_0_1<br>4:19.24 gmx mdrum -deffmm md_0_1 |                                                                                                    |               |
| NVIDIA-SMI 396.2                                       | 6                                                                                                    | Driver Version: 396                                                                                                    | .26                                                                                                    |               |
| GPU Name<br>  Fan Temp Perf                            | Persistence-M<br>Pwr:Usage/Cap                                                                                                    | Bus-Id Disp.A<br>  Memory-Usage                                                                                                    | Volatile Uncorr.<br>  GPU-Util Compute                                                                                                    | ECC  <br>e M. |
| 0 Tesla K20m<br>  N/A 38C P0                           | On<br>89W / 225W                                                                                                    | 00000000:04:00.0 off<br>  81MiB / 5062MiB                                                                                                    | <br>  67% E. Proc                                                                                                    | off  <br>ess  |
| 1 Tesla K20m<br>  N/A 38C P0                           | On<br>92W / 225W                                                                                                    | 00000000:42:00.0 Off<br>  81MiB / 5062MiB                                                                                                    | <br>  68% E.Proc                                                                                                    | Off  <br>ess  |
| +                                                      |                                                                                                    |                                                                                                    |                                                                                                    | +             |
| Processes:<br>  GPU PID                                | Type Proces                                                                                                    | 5 name                                                                                                    | GPU Mem<br>Usage                                                                                                    | lory  <br>    |
| 0 6812<br>1 6812                                       | C gmx<br>C gmx                                                                                                    |                                                                                                    | 70<br>70                                                                                                    | MiB  <br>MiB  |

# 8. Uzdevumu rindas

Klastera lietotājiem pieejams vairākas virtuālas rindas, kas atšķiras pēc uzdevumu izpildes ilguma un pieejamā resursu apjoma. Rindu izvēlas ar "qsub -q" parametru. Nenorādot rindu, uzdevumi tiks ievietoti rindā "batch".

Pārsniedzot uzdevuma maksimālo pieļaujamo izpildes ilgumu, uzdevums tiks automātiski pārtraukts. Iesakām regulāri saglabāt starprezultātus.

*batch* – noklusētā rinda; piemērota uzdevumiem bez īpašām prasībām (līdz 96 h)

| Skaitļošanas mezgli:                                                        | wn[02-35,37,39,42-60] |
|-----------------------------------------------------------------------------|-----------------------|
| Uzdevuma ilgums (walltime):                                                 | 12h (maks. 96 h)*     |
| Fiziskā atmiņa uz vienu izmantoto kodolu:                                   | 1 GB (maks. 5 GB)     |
| Kodolu skaits/ uzdevums:                                                    | 1 (maks. bez limita)  |
| Maksimālais izpildošos uzdevumu skaits/lietotājs (running):                 | bez limita            |
| Maksimālais rindā ievietojamo uzdevumu skaits/lietotājs (queued + running): | 400                   |

*fast* – īsiem uzdevumiem (līdz 12 h); ar augstāku uzdevumu izpildes prioritāti; piemērota interaktīviem un testa uzdevumiem

| Skaitļošanas mezgli:                      | wn[02-35,37,39,42-60] |
|-------------------------------------------|-----------------------|
| Uzdevuma ilgums (walltime):               | 1h (maks. 12 h)       |
| Fiziskā atmiņa uz vienu izmantoto kodolu: | 2 GB (maks. 10 GB)    |

| Kodolu skaits/ uzdevums:                                                    | 1 (maks. 48) |
|-----------------------------------------------------------------------------|--------------|
| Maksimālais izpildošos uzdevumu skaits/lietotājs (running):                 | 1            |
| Maksimālais rindā ievietojamo uzdevumu skaits/lietotājs (queued + running): | 2            |

#### long – rinda laikietilpīgiem uzdevumiem (līdz 2 nedēļas)

| Skaitļošanas mezgli:                                                        | wn[02-35,37,39,42-60] |
|-----------------------------------------------------------------------------|-----------------------|
| Uzdevuma ilgums (walltime):                                                 | 48h (maks. 336 h)     |
| Fiziskā atmiņa uz vienu izmantoto kodolu:                                   | 2 GB (maks. 5 GB)     |
| Kodolu skaits/ uzdevums:                                                    | 1 (maks. 48)          |
| Maksimālais izpildošos uzdevumu skaits/lietotājs (running):                 | 30                    |
| Maksimālais rindā ievietojamo uzdevumu skaits/lietotājs (queued + running): | 30                    |

#### highmem – piekļuve lielas atmiņas (1.5 TB) mezglam

| Skaitļošanas mezgli:                                                        | wn01                |
|-----------------------------------------------------------------------------|---------------------|
| Uzdevuma ilgums (walltime):                                                 | 12h (maks. 96 h)    |
| Fiziskā atmiņa uz vienu izmantoto kodolu:                                   | 6 GB (maks. 1.5 TB) |
| Kodolu skaits/ uzdevums:                                                    | 1 (maks. 72)        |
| Maksimālais izpildošos uzdevumu skaits/lietotājs (running):                 | bez limita          |
| Maksimālais rindā ievietojamo uzdevumu skaits/lietotājs (queued + running): | 20                  |

NB. highmem rinda pieejama tikai pēc saskaņošanas ar HPC centru!

#### rudens – tikai mezgli Dell, paralēlu uzdevumu izpilde

| Skaitļošanas mezgli:                                                        | wn[43-58]          |
|-----------------------------------------------------------------------------|--------------------|
| Uzdevuma ilgums (walltime):                                                 | 24h (maks. 144 h)  |
| Fiziskā atmiņa uz vienu izmantoto kodolu:                                   | 2 GB (maks. 10 GB) |
| Kodolu skaits/ uzdevums:                                                    | 1 (maks. 384)      |
| Maksimālais izpildošos uzdevumu skaits/lietotājs (running):                 | bez limita         |
| Maksimālais rindā ievietojamo uzdevumu skaits/lietotājs (queued + running): | 200                |

inf – tikai mezgli T-blade (12 kodolu), paralēlu uzdevumu izpilde

| Skaitļošanas mezgli:                                                        | wn[12-35, 37, 39, 42] |
|-----------------------------------------------------------------------------|-----------------------|
| Uzdevuma ilgums (walltime):                                                 | 24h (maks. 144 h)     |
| Fiziskā atmiņa uz vienu izmantoto kodolu:                                   | 1 GB (maks. 2 GB)     |
| Kodolu skaits/ uzdevums:                                                    | 1 (maks. 256)         |
| Maksimālais izpildošos uzdevumu skaits/lietotājs (running):                 | bez limita            |
| Maksimālais rindā ievietojamo uzdevumu skaits/lietotājs (queued + running): | 200                   |

\* 12h (maks. 96 h) nozīmē, ka 12 h ir noklusētā vērtība, kas tiks iekļauta uzdevuma prasībās, ja lietotājs nenorāda citu; maks. 96 h — maksimālā pieļaujamā vērtība, kuru pārsniedzot, uzdevums dotajā rindā darboties nevarēs.

# 9. Failu kopēšana

Failu kopēšana starp savu datoru un piekļuves serveri.

Unix vidē (MacOS, Linux) izmantojiet komandrindas SCP vai kādu grafisko rīku.

```
scp -r my.file username@ui-1.hpc.rtu.lv:
```

MS Windows lietotāji var izmantot, piemēram, WinScp vai Far failu menedžeri.

Lejupielādējiet WinScp: https://winscp.net/eng/download.php.

Pieslēgšana līdzīgi kā ar PuTTY.

|               | Login                                                                                             | - 🗆 ×                                        |
|---------------|---------------------------------------------------------------------------------------------------|----------------------------------------------|
| New Site      | Session<br>File protocol:<br>SFTP V<br>Host name:<br>ui-1.hpc.rtu.lv<br>User name: Pass<br>Save V | Port number:<br>22 🔪<br>sword:<br>Advanced 🔽 |
| Tools 🔻 Manag | je ▼ Login ▼                                                                                      | Close Help                                   |

Kreisajā pusē būs redzami Jūsu datora faili, labajā – darba apgabals klastera pieejas serverī.

| 🛓 admin - ciko@ui.hpc.rtu        | i.lv - WinSCP    |                     |                |                                              |
|----------------------------------|------------------|---------------------|----------------|----------------------------------------------|
| Local Mark Files Com             | mands Sessi      | on Options Remo     | ote Help       |                                              |
| 🌘 🗏 🗊 • 🔒 📽                      | 💽 🖭 🧬            | 9 😤 🖍 🛛 🕀 E         | -   🛛 🔹        | 2 🕐 Default 🔹 🚳 🗸                            |
| ciko@85.254.226.77 ciko@         | 85.254.226.77    | (2) ciko@ui.hpc.rtu | .lv + vl.      |                                              |
| 🔄 D: Local Disk 🛛 👻 😁            | - 🕂 🔽            | ⇒ - 🖻 🕅 (           | 🕈 😰 📴          | 🛯 🔐 admin 🔹 🐨 🐨 🔄 😓 🐨 🛣 😰 🚼 🔁                |
| D: Wew folder                    |                  |                     |                | /mnt/home/admin                              |
| Name Ext                         | Size             | Туре                | Changed        | Name Ext                                     |
| 불                                |                  | Parent directory    | 30.10.2013.    |                                              |
|                                  |                  |                     |                |                                              |
|                                  |                  |                     |                |                                              |
|                                  |                  |                     |                |                                              |
| •                                |                  |                     | +              | < III >>>>>>>>>>>>>>>>>>>>>>>>>>>>>>>>>      |
| 0 B of 0 B in 0 of 0             |                  |                     |                | 0 B of 0 B in 0 of 0                         |
| 🛿 🔊 F2 Rename 📝 F4 Edi           | t 📑 F5 Copy      | ିର୍ଦ୍ଧ F6 Move 💣 l  | F7 Create Dire | ctory 🔀 F8 Delete ङ F9 Properties 🧵 F10 Quit |
| Synchronize local directory with | h remote directo | ry                  |                |                                              |

# 10. HPC lietojuma uzskaite

Bilanci var apskatīt arī ar komandu:

mam-balance

mam-list-funds

Iegūt detalizētu atskaiti par katra uzdevuma patērētajiem klastera resursiem, piemēram, par 2018. gada jūliju:

mam-list-usagerecords -s 2018-07-01 -e 2018-08-01

| [ciko | @master - | ~]\$ man | n-list-usage | ereco | rds -s 20 | 18-07-01 | l -e 2018-08 | 3-01     |            |          |            |          |
|-------|-----------|----------|--------------|-------|-----------|----------|--------------|----------|------------|----------|------------|----------|
| User  | Instance  | Nodes    | Processors   | GPUs  | Duration  | Memory   | SubmitTime   |          | StartTime  |          | EndTime    |          |
|       |           |          |              |       |           |          |              |          |            |          |            |          |
| ciko  | 349694    | 1        | 1            |       | 31        |          | 2018-07-01   | 07:39:18 | 2018-07-01 | 07:39:19 | 2018-07-01 | 07:39:50 |
| ciko  | 349695    | 1        | 1            |       | 1         |          | 2018-07-01   | 07:39:27 | 2018-07-01 | 07:39:50 | 2018-07-01 | 07:39:51 |
| ciko  | 353029    | 1        | 1            |       | 124       |          | 2018-07-23   | 12:10:47 | 2018-07-23 | 12:10:52 | 2018-07-23 | 12:12:56 |
| -     | -         | · · ·    |              |       |           |          |              |          |            |          |            |          |

# 11. Grafiskie rīki

Pieslēdzoties klasterim ar SSH klientu (piemēram, PuTTY), var lietot ne tikai termināla komandrindu, bet arī grafiskos rīkus. SSH nodrošina grafiskās sesijas pārsūtīšanu (X11 forwarding) no klastera uz lietotāja datoru.

Linux vidē, pieslēdzoties klasterim, izmantojiet -X parametru

ssh -p 22 user@ui-1.hpc.rtu.lv

Lai šo funkciju izmantotu MS Windows vidē, lietotāja personālajā datorā jāveic papildu sagatavošanās soļi.

- 1. Instalējiet rīku *Xming X Server for Windows*, kuru var lejupielādēt: http://sourceforge.net/projects/xming/.
- 2. Palaidiet to kā servisu fonā. Pirmajā startēšanas reizē var prasīt mainīt uzstādījumus, atstājiet noklusētos.
- 3. Papildus nepieciešama *PuTTY* konfigurācija darbam ar *Xming*. Izmainiet saglabāto konfigurāciju priekš klastera piekļuves servera, veicot turpmāk parādītās izmaiņas:

| ategory:                                                                                                    |   |                                                               |                                   |
|----------------------------------------------------------------------------------------------------|---|---------------------------------------------------------------|-----------------------------------|
| Session                                                                                                    | * | Options controlling                                           | SSH X11 forwarding                |
| Logging<br>Terminal<br>Keyboard<br>Bell                                                                                                    |   | X11 forwarding<br>Enable X11 forwarding<br>X display location | localhost:0                       |
| Features                                                                                                    |   | Remote X11 authentication<br>MIT-Magic-Cookie-1               | protocol<br>O XDM-Authorization-1 |
| Appearance<br>Behaviour<br>Translation<br>Colours<br>Connection<br>Data<br>Proxy<br>Telnet<br>Rlogin<br>SSH<br>Kex<br>Kex<br>Auth<br>TTY<br>X11 |   | X authority file for local displ                              | Browse                            |

Saglabājiet PuTTY konfigurāciju!

# 11.1. Piemērs: izmantot MATLAB pakotni grafiskā režīmā

Lai uz klastera piekļuves servera (*ui-1.hpc.rtu.lv*) startētu *Matlab* grafisko saskarni, pieslēdzieties klastera komandrindai, izmantojot iepriekš aprakstīto grafiskās sesijas pārsūtīšanu.

Piekļuves servera komandrindā izpildiet:

```
module load matlab/R2017b
```

matlab

Jūsu datorā tiks atvērts programmas logs, bet visas darbības tiks izpildītas attāli uz klastera. *MATLAB* saskarne nodrošina vajadzīgos rīkus uzdevuma ievietošanai rindā un izpildei uz skaitļošanas mezgliem.

# 12. Noderīgas saites

RTU HPC centra mājaslapa: <u>http://hpc.rtu.lv</u>

Uzdevumu pārvaldības sistēmas (*Torque/Moab*) dokumentācija: http://www.adaptivecomputing.com/support/documentation-index/

Noderīgas pamācības: https://www.hpc.science.unsw.edu.au/about/hpc-basics